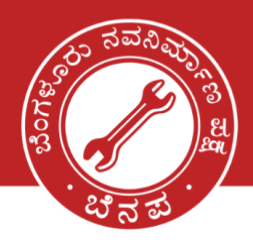

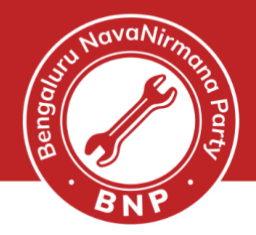

## **NVSP PORTAL – NATIONAL VOTERS SERVICE PORTAL**

#### Step 1: Open the website - NVSP Portal

- Please click on the link given and the website should open like below. Link: <u>https://www.nvsp.in</u>
- Please use your mobile to register yourself by clicking on the "Login/Register" link

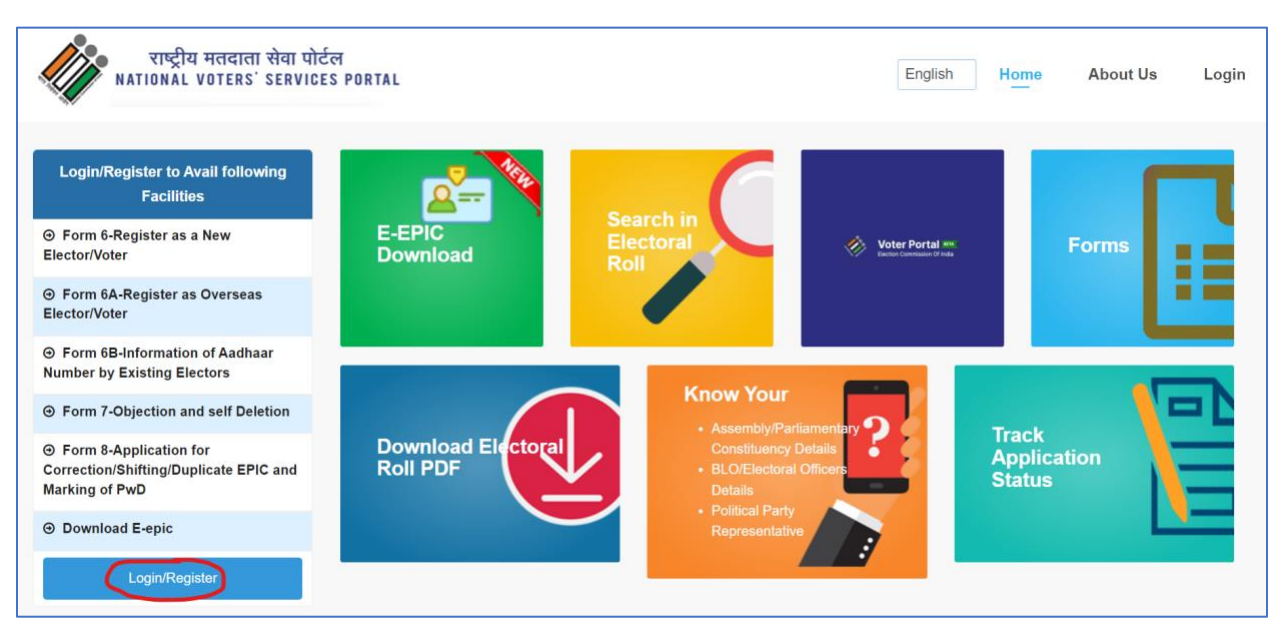

### Step 2: Login to the portal

| • | ನನ್ನ ನಗರ   ನನ್ನ | ಹೆಮ್ಮೆ   ನನ್ನ ಜವ | ವಾಬ್ದಾರಿ   My Cit    | y   My Pride   My F     | Responsibility. |  |
|---|-----------------|------------------|----------------------|-------------------------|-----------------|--|
|   | <u>D</u>        | on't have acc    | <u>:ount, Regist</u> | <u>≱r as a new user</u> |                 |  |
|   | _               |                  | Forgot passwor       | d ?                     |                 |  |
|   |                 |                  | Login 🔿              |                         |                 |  |
| с | aptcha          | Fax              | w W 🔁                | fnXwW                   |                 |  |
| P | assword         | Q <sub>4</sub>   | -                    |                         |                 |  |
| U | serName         | <b>A</b>         |                      |                         |                 |  |

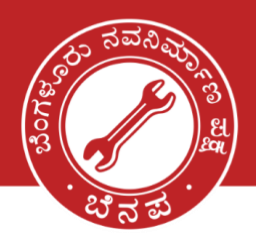

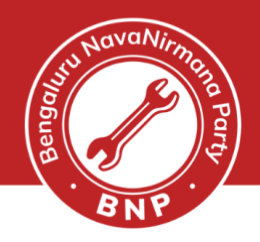

### **Step 3**: On the home page, choose the options

• Please choose- Application for Correction/Shifting/Duplicate EPIC and Marking of PwD

| ನನ<br>Mammabnp.org                                                                          | ನಗರ   ನನ್ನ ಹೆಮ್ಮೆ   ನ<br>⊕<br>nammabnp.org    | ನನ್ನ ಜವಾಬ್ದಾರಿ   My Cit<br>೧೫೦ 4719 0000 | y   My Pride   My Re<br>Pinammabnp           | sponsibility.<br>(©<br>@Nammabnp | namn |
|---------------------------------------------------------------------------------------------|-----------------------------------------------|------------------------------------------|----------------------------------------------|----------------------------------|------|
|                                                                                             | ا چھو بن ایں                                  |                                          |                                              |                                  |      |
|                                                                                             |                                               |                                          |                                              |                                  |      |
|                                                                                             |                                               |                                          |                                              |                                  |      |
|                                                                                             |                                               | ● Self ○ Family                          |                                              | Next                             |      |
|                                                                                             |                                               | Please provide below details.            |                                              |                                  |      |
| राष्ट्रीय<br>NATIONAL                                                                       | मतदाता सेवा पोर्टल<br>VOTERS' SERVICES PORTAL |                                          |                                              |                                  |      |
| Objection and self U                                                                        |                                               | • BLOE<br>• Pattor                       | uency Otalais.                               | tatus                            |      |
| Information of Aa<br>Number by Existing<br>Application for Correct<br>Durdicate EPIC and Me | dhaar<br>Electors                             |                                          | our ?                                        | Track                            |      |
| Welcome : What would you like<br>Register as a New Elf<br>Register as Overseas E            | e to do?<br>ctor/Voter<br>E-EPIC<br>Download  | Search in<br>Electoral<br>Roll           | Voter Portal Ima<br>Better Commander of Inde | Forms                            |      |
| ~                                                                                           |                                               |                                          | La region r                                  |                                  |      |

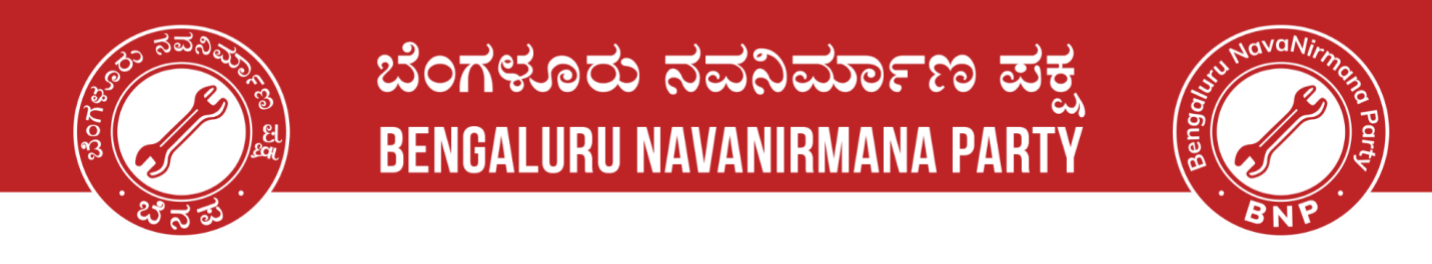

### **Step 4:** Application for Correction/Shifting/Duplicate EPIC and Marking of PwD

#### 4a. Shifting of Residence

|                                                                                                    | mahnn ora                                                                                                    | 000 4710 0000                                                          | nammahnn             | @Namma        |
|----------------------------------------------------------------------------------------------------|----------------------------------------------------------------------------------------------------|------------------------------------------------------------------------|----------------------|---------------|
|                                                                                                    |                                                                                                    | 8                                                                      | G G                  | C Sponsion    |
| ನನ್ನ ನಗರ                                                                                                    | ನನ್ನ ಹೆಮ್ಮೆ   ಸ                                                                                                    | ನ್ನ ಜವಾಬ್ಧಾರಿ I Mv                                                     | City   My Pride   My | Responsibilit |
|                                                                                                    | Yessel                                                                                                    |                                                                        |                      |               |
| Captona" a 9.8-52 m                                                                                                    | Prest                                                                                                    | Produce                                                                |                      |               |
| rize) with improcomment for a bern which may extend to one year or                                                                                                    | Usite"                                                                                                    | 3082022                                                                |                      |               |
| I HEREBY DECLARE that to the beat of my knowledge and belief that<br>have and which it know or believe to be failed or do not believe to be<br>1988 and which expressions have a | I am a citizen of India and I am aware that making a<br>rue, is punchable under Section 31 of Nepreventat<br>with tens with helfs | elatement or declaration which is<br>on of the People Act, 1250 (43 of |                      |               |
| Declaration                                                                                                    |                                                                                                    |                                                                        |                      |               |
| Specify document uploaded for proof of address                                                                                                    |                                                                                                    |                                                                        |                      |               |
| Address Inter                                                                                                    | Type Of Document* Select                                                                                                    |                                                                        |                      |               |
| Upload Your File                                                                                                    |                                                                                                    | List of supported documents                                            |                      |               |
| State * Karnatska                                                                                                    |                                                                                                    |                                                                        |                      |               |
| Dated *                                                                                                    |                                                                                                    |                                                                        |                      |               |
| 199 Code "                                                                                                    | '                                                                                                    | e                                                                      |                      |               |
| Post Office *                                                                                                    |                                                                                                    | •                                                                      |                      |               |
| Village / Iown *                                                                                                    |                                                                                                    | •                                                                      |                      |               |
| Street/AreeLocality/<br>Motella/Roed*                                                                                                    |                                                                                                    | •                                                                      |                      |               |
| House/Building/Apertment No.                                                                                                    |                                                                                                    | 0                                                                      |                      |               |
| Inst a replacement EPIC may be toused to me due to change in my add                                                                                                    | Nees. I hereby return my cit EPIC.                                                                                                |                                                                        |                      |               |
| 1. Application for shifting of Recidence<br>There shifted my residence and I recised that my name my heritate                                                                    | d from the previous address and shifted to the runned a                                                                           | ddress mentioned below . I Hacused                                     |                      |               |
| (Note: Noble No. & Erral ID is used only for notifications)                                                                                                    |                                                                                                    |                                                                        |                      |               |
| Mobile No.(# svelable)                                                                                                    | Tick if Mable No. of relative     Tick if Mable No. of relative                                                                   |                                                                        |                      |               |
| Audheer Number                                                                                                    | / number                                                                                                    |                                                                        |                      |               |
| EINC No. *                                                                                                    |                                                                                                    |                                                                        |                      |               |
| Summe (It                                                                                                    | (In Pagional)                                                                                                    | 0                                                                      |                      |               |
| Applicant's details                                                                                                    | 0                                                                                                    | 0                                                                      |                      |               |
| 1                                                                                                    | ]                                                                                                    |                                                                        |                      |               |
| State * Karnabeka                                                                                                    | Detret                                                                                                    |                                                                        |                      |               |
| Marking of PwD                                                                                                    | own of Entries in Existing Electoral Roll P                                                                                       | rapiduanians of EMUr                                                   |                      |               |
| Votes Application Form for shifting of Berldsonal Corre                                                                                                    | ution of Poirier in Eviction Classifier Doll (                                                                                    | Janiananané né EDINI                                                   |                      |               |
| Request for marking as Person with Disability                                                                                                    |                                                                                                    |                                                                        |                      |               |
| Correction of Entries in Existing Electoral Roll (Name,Gender     Issue of Replacement EPIC without correction                                                                   | r,DOB,Age,Type of Relation,Name of Relative,Ado                                                                                   | dress,Mobile no.,Photograph)                                           |                      |               |
| I submit application for (Tick any one of the followin      Shifting of Residence                                                                                                | a)                                                                                                    |                                                                        |                      |               |
|                                                                                                    | Form 8<br>[See rules 13(1) and 26]                                                                                                |                                                                        |                      |               |
| Note :Fields marked with asterisk (*) are mandatory                                                                                                    | I COMMISSION OF INDIA                                                                                                    |                                                                        |                      |               |
|                                                                                                    |                                                                                                    |                                                                        |                      |               |
|                                                                                                    | Select Language Fonlis                                                                                                    | n                                                                      |                      |               |
| A+ A-                                                                                                    |                                                                                                    |                                                                        |                      |               |

0

namma.bnp

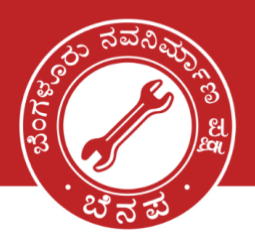

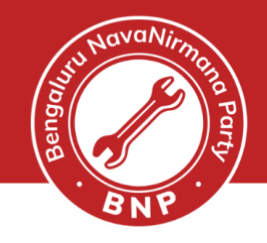

© namma.bnp

**4b.** Correction of Entries in Existing Electoral Roll (Name,Gender,DOB,Age,Type of Relation, Name of Relative,Address,Mobile no.,Photograph)

|                                                                                                    | Note :Fields marked with aster                                                                                                    | isk (*) are mandatory<br>ELECTION COMMISSION                                                                                                    |                                                                                                    |                   |                |
|----------------------------------------------------------------------------------------------------|----------------------------------------------------------------------------------------------------|----------------------------------------------------------------------------------------------------|----------------------------------------------------------------------------------------------------|-------------------|----------------|
|                                                                                                    |                                                                                                    | ELECTION COMMISSION                                                                                                    |                                                                                                    |                   |                |
|                                                                                                    |                                                                                                    | [See rules 13(1) and 26]                                                                                                    |                                                                                                    |                   |                |
|                                                                                                    | I submit application for (Tick                                                                                                    | any one of the following)                                                                                                    |                                                                                                    |                   |                |
|                                                                                                    | Shifting of Residence                                                                                                    |                                                                                                    |                                                                                                    |                   |                |
|                                                                                                    | O Correction of Entries in Existing                                                                                                    | g Electoral Roll (Name,Gender,DOB,Age,Type of Relat                                                                                                    | tion,Name of Relative,Address,Mobile no.,Photograph)                                                                                                    |                   |                |
| Imputed to maximize at Persise with Bubbildy     Noter Applications From for Ashimize of Residence Correction of Extrices in Existing Exectoria Resil Resplacement of EXPLO     as -   Karnabian       Advances of a selectoria results of the selectoria Resil Resil Resil Resil Resil Resil Resplacement of EXPLO   as -   Karnabian    Advances of a selectoria results   Bernstandall   Advances of a selectoria results   Bernstandall   Advances of a selectoria resul                                                                                                    | O Issue of Replacement EPIC with                                                                                                    | out correction                                                                                                    |                                                                                                    |                   |                |
|                                                                                                    | <ul> <li>Request for marking as Person</li> </ul>                                                                                                    | with Disability                                                                                                    |                                                                                                    |                   |                |
|                                                                                                    | Voter Application Form for sl<br>Marking of PwD                                                                                                    | hifting of Residence/ Correction of Entries in                                                                                                    | n Existing Electoral Roll/ Replacement of EPI                                                                                                    | C/                |                |
| Analysing Alexansety Constitution of Constitution of Constitut                                                                                                    | o<br>tate *                                                                                                    | Karnataka                                                                                                    | District                                                                                                    |                   |                |
|                                                                                                    |                                                                                                    |                                                                                                    | Diation (                                                                                                    |                   |                |
|                                                                                                    | ssembly/Parliamentary Constituent                                                                                                    | Bommanahalli                                                                                                    |                                                                                                    |                   |                |
|                                                                                                    |                                                                                                    |                                                                                                    |                                                                                                    |                   |                |
|                                                                                                    | Applicant's details                                                                                                    | 0                                                                                                    |                                                                                                    |                   |                |
| NR N   interm there   interm there   <                                                                                                    | Surname (In Englis                                                                                                    | h) (In Reg                                                                                                    | (creat)                                                                                                    |                   |                |
| <pre>start work</pre>                                                                                                    | dNC No. *                                                                                                    |                                                                                                    |                                                                                                    |                   |                |
| <pre>cl de touche Audreen nutree toucaer a land Tour Audreen sunder<br/>the touche sunder<br/>ment 10 de vander<br/>cl de vander<br/>cl de vander<br/>cl de touche nutree toucaer a land Tour Audreen sunder<br/>cl de vander<br/>cl de vander<br/>cl de v</pre> | Aadhear Number                                                                                                    |                                                                                                    |                                                                                                    |                   |                |
| Recent Fund   Image: Instruction   Image: Instruction   Image: Instruc                                                                                                    | ] I am not able to furnish Aadheer nun                                                                                                    | ber because I don'i herve Auchuur number                                                                                                    |                                                                                                    |                   |                |
| A MARE No. A Lower for conductances                                                                                                    | lobile No.(if available)                                                                                                    | +91                                                                                                    | Tick if Motalie No. of relative                                                                                                    |                   |                |
|                                                                                                    | Note: Mobile No. & Ernell ID is used or                                                                                                    | ly for notificationa)                                                                                                    | <ul> <li>nos e breal ID of relative</li> </ul>                                                                                                    |                   |                |
| 2. Application for Correction of Entries in Existing Electoral Holl  Places fact the entry which is to be corrected   Places fact the entry which is to be corrected   Places fact the entry which is to be corrected are as below  Places fact the entry which is to be corrected are as below  Places fact the entry which is to be corrected are as below  Places fact the entry which is to be corrected are as below  Places fact the entry which is to be corrected are as below  Places fact the entry which is to be corrected are as below  Places fact the entry which is to be corrected are as below  Places fact the entry which is to be corrected are as below  Places fact the entry which is to be corrected are as below  Places fact the entry which is to be corrected are as below  Places fact the entry which is to be corrected are as below  Places fact the entry which is to be corrected are as below  Places fact the entry which is to be corrected are as below  Places fact the entry which is the entry which is the entry                                                                                                    |                                                                                                    |                                                                                                    |                                                                                                    |                   |                |
| Intervent of hadarum                                                                                                    | 2. Application for Correction                                                                                                    | of Entries in Existing Electoral Roll                                                                                                    |                                                                                                    |                   |                |
| Image: Induction: Image: Induction:   Image: Induction: Image: Induction:   Image: Induction: Image: Image: Im                                                                                                    | the state and the energy which                                                                                                    |                                                                                                    |                                                                                                    |                   |                |
| A network measure A minus A minus A                                                                                                    | District Nation                                                                                                    | Gender     Date of t                                                                                                    | Birth/Age Dispersion                                                                                                    |                   |                |
|                                                                                                    | Li reatte of MelaDys                                                                                                    | L Actives L Mobile N                                                                                                    | www.executionsy Li My Pholograph                                                                                                    |                   |                |
|                                                                                                    | The correct particulars in a                                                                                                    | ntry to be corrected are as below                                                                                                    | Da 0                                                                                                    |                   |                |
| House User render Flass No ä                                                                                                    | Sumerne                                                                                                    |                                                                                                    |                                                                                                    |                   |                |
| Bolandi Mariana   Streatification   Streatification   Polari Stream   Stream Intel Stream   Stream Intel Stream   Stream Intel Stream   Stream Intel Stream   Stream Intel Stream   Stream Intel Stream   Stream Intel Stream   Stream Intel Stream   Stream Intel Stream   Stream Intel Stream   Stream   Stream </th <th></th> <th></th> <th></th> <th></th> <th></th>                                                                                                    |                                                                                                    |                                                                                                    |                                                                                                    |                   |                |
| Street/Areat/control       Image: Street         Multiant Street       Image: Street         Street Multiant Street       Image: Street         Street Multiant Street       Image: Street         Street Multiant Street       Image: Street         Street Multiant Street       Image: Street         Street Multiant Street       Image: Street         Street Multiant Street       Image: Street         Street Multiant Street       Image: Street         Multiant Street       Image: Street         Multiant Street       Image: Street         Multiant Street       Image: Street         Multiant Street       Image: Street         Multiant Street       Image: Street         Multiant Street       Image: Street         Multiant Multiant Street       Image: Street         Multiant Multiant Street       Image: Street         Multiant Multiant Street       Image: Street Multiant Street         Multiant Multiant Street       Image: Street Multiant Street         Multiant Multiant Street       Image: Street Multiant Street Multiant Street         Multiant Multiant Multiant Street       Image: Street Multiant Street Multiant Street Multiant Street Multiant Street Multiant Street Multiant Street Multiant Street Multiant Street Multiant Street Multiant Street Multiant Street Multiant Street Multiant Street M                                                                                                    |                                                                                                    |                                                                                                    |                                                                                                    |                   |                |
| Multiar Stade                                                                                                    | Housel Door number House No &<br>House Name                                                                                                    |                                                                                                    | 6                                                                                                    |                   |                |
| Image: Control of Control of Contro                                                                                                    | House/ Door number House No &<br>House Name<br>Street/Area/Lookity/                                                                                                    |                                                                                                    | •                                                                                                    |                   |                |
| Interf Bloger Blender       1PR Cade       2 State of Lettin       2 State of Lettin       3 Age on Tell Jansary       3 Age on Tell Jansary       1 Alexan       1 Blochow's Stateware       1 Blochow's Stateware                                                                                                    | House/Door number House No &<br>House Hene<br>Street/Area/Lookhy/<br>Mohaile/Kood<br>Village/ Joon                                                                                                    |                                                                                                    | •                                                                                                    |                   |                |
| PN Cude                                                                                                    | House Door number House No &<br>House Name<br>Street/Ansel-cooling/<br>Montainfood<br>Village / Jonn<br>Post Dhoe                                                                                                    |                                                                                                    | •                                                                                                    |                   |                |
|                                                                                                    | House' Door number House No X<br>House Name<br>Street/Anset.coulty/<br>Motelint/sed<br>Volge / Town<br>Post Other<br>Tetre/Tabue/Uprick                                                                                                    |                                                                                                    |                                                                                                    |                   |                |
| > Data of Buth     Addression       > Aga was on but January     Image was an but January       > Maker of Buth     Image was an an an an an an an an an an an an an                                                                                                    | Nouse/Door number House No &<br>Nouse News<br>Street/Area/Locality/<br>Mohale/Rea/<br>Unger/Loon<br>Post Dhos<br>Helse/Falcos/Nendel<br>INI Code                                                                                                    |                                                                                                    |                                                                                                    |                   |                |
| A ge as on hit January       Helenvin Neme       Instantion (instantian)       Helenvin Summer       Instantian)       Helenvin Commer       Constr       Helenvin Linstantian       Adder No.                                                                                                    | Notael Ober Handel Halae No &<br>Notae Nore<br>Sharefore Santa<br>Villege' Journ<br>Pad Othos<br>Sahad fakuge/Nendal<br>INK Code                                                                                                    |                                                                                                    |                                                                                                    |                   |                |
| Heldrofe Name (In English) (In Regional)   Heldrofe Stormene (In English) (In Regional)   Heldrofe (In English) (In Regional)   Heldrofe (In English)   Heldrofe (In English)                                                                                                    | Nouse Door number House No &<br>Nouse Nerre<br>Street/news_noustry<br>Volger / foun<br>Post Other<br>Inter Code<br>Stoke of Kirth                                                                                                    |                                                                                                    |                                                                                                    |                   |                |
| Heldroft Starterer  (In English) (In Regional)  (In Regional)                                                                                                    | Nouse / Door / Lambor Mouse No &<br>Nouse Network<br>Street/Annuble Note<br>Voltage / Soven<br>Post Office<br>Extend Fabricas/Mondal<br>INI Code<br>Dobe of Kinth<br>0 Age as an 1st January                                                                                                    |                                                                                                    |                                                                                                    |                   |                |
| Helden Center Center Midde No.                                                                                                    | Notice I Stor Familier House No. 8<br>Notes Network<br>Village 7 Sown<br>Pred Office<br>I Stor Store<br>Pred Office<br>I Store<br>I Store<br>Delete I Strifts<br>Office<br>Age as an 1st January<br>Haldowik Hame                                                                                                    | (In English)                                                                                                    |                                                                                                    |                   |                |
| Center Center Ce                                                                                                    | Nouvel Door number Nouve No &<br>Novel Nervel<br>Street/Analysis<br>Uther for the second of the second of the<br>North Second of the second of the second of the<br>North Second of the second of the second of the<br>Debte of Births<br>Debte of Births<br>Age as an 1st January<br>Halatowir Name<br>Halatowir Sumare                                                                                                    |                                                                                                    |                                                                                                    |                   |                |
| Mulpite May dry                                                                                                    | Nouvel Door number Nouve No &<br>Novel Novel<br>Street/Instantion<br>Utilizer / Instantion<br>Foot Office<br>Instantion<br>Instantion<br>Docket Status<br>Date of Status<br>Date of Sta                                                                                                    |                                                                                                    | (In Finglenue)                                                                                                    |                   |                |
|                                                                                                    | Henness University  Stream (Insert Results in the Section of Section of Sect                                                                                                    | dellementyyyy     (         (         (         (                                                                                                    | [In Regiment)                                                                                                    |                   |                |
|                                                                                                    | House' Deor number House No &<br>House' New Could<br>Strategic Power<br>Post Other<br>Post Other<br>Pos                                                                                                    |                                                                                                    |                                                                                                    |                   |                |
| Pedaration                                                                                                    | Mouve falor number Rouse Roi &<br>Mouve falor<br>Statustice<br>Roise Roise<br>Roise Roise<br>Roise<br>Roise Roise<br>Roise<br>Roise Roise<br>Roise<br>Roise Roise<br>Roise Roise<br>Roise Roise<br>Roise<br>Roise Roise<br>Roise Roise<br>Roise<br>Roise<br>Roise Roise<br>Roise<br>Roise<br>Roise Roise<br>Roise<br>Roise                                                                                                    |                                                                                                    |                                                                                                    |                   |                |
| Destantion Testing Tests to the test of my transmission tests that if an a content of index and if an exerce that restrict advantation of the destantiation of the test of the destantiation of the destantiation of the de                                                                                                    | Proceed Departmental Proceed Rock Proceed Proceed Proceed Rock Proceed Proceed Procee                                                                                                    | definitions     definitions     definitio            |                                                                                                    |                   |                |
| Declaration<br>Holdpar OECLANs that to the basis of my knowledge and balant that I am a obsert of Inde and I am aware that making alatement or declaration which is<br>DECLANS, that to the basis of my knowledge and balant that I am a obsert of Inde and I am aware that making alatement or declaration which is<br>Declaration of the alatement for a latem which may addend to one year or with treat or with bolds.                                                                                                    | House Dar number House Ro & House House Touse  Shead house have Udage / Jown Pool Office  Extra draft aduge Mondal  Pool Office  Date of techn Age as on Tet January  Relative's Name  Relative's Name  Relative's Summer  Relative's Summer  Re                                                                                                    |                                                                                                    |                                                                                                    | nch na            |                |
| Declaration  HitldEr OECLAND: that to the beat of my knowledge and balant that I am a citizen of Inde and I am aware that making absended or declaration which is descent think in the balant of any knowledge and balant that I am a citizen of Inde and I am aware that making absended or declaration which is descent think in the balant of a law aware and balant the ar with balant.  Issue "  Date"                                                                                                    | Anovae' Iobor resulter House No &<br>Nove News<br>Sheat Anovae's Anovae<br>Pool Data<br>Anovae News<br>Anovae's Anovae<br>Anovae's Anovae<br>Contact<br>Anotae News<br>Nationary News<br>Nationary Neus<br>Nationary News<br>N                                                                                                    | delimentryryry a                                                                                                    |                                                                                                    | Nch n             |                |
| Declaration Table21 OECCAVE that to the basis of my knowledge and balant that I am a closen of Inde and I am worke that making absendent or declaration which is are and which it have or balance to be to close and balant that I am a closen of Inde and I am worke that making absendent or declaration which is are and which it have or balance to be to close and balant that I am a closen of Inde and I am worke that making absendent or declaration which is are and which it have or balance to be to close and the impact and balant that I am a closen of Inde and I am worke that making absendent or declaration which is the are and which is an around the impact and the impact absendent or the impact absendent or the impact absendent of the impact absendent of the impact abse                                                                                                    | House Loor number House No & New York Street Result, and My  August I sum Paul Ditter Street Result, and My  August I sum Paul Ditter Street Result, and August Mendel Inter Code Code Code of Strint Code of Strint Co                                                                                                    | defineminy years     end of the first first of the first of the f            |                                                                                                    | NCA IN<br>A SL OF |                |
| Declaration  HoldExt DECLARS that to the beat of my knowledge and balant that I am a cites of Index and I am events that making abstement or declaration which is a City of my knowledge and balant that I am a cites of Index and I am events that making abstement or declaration which is City of the my events to be the date of the I am a cites of Index and I am events that making abstement or declaration which is  Texts *  Date*  Capitals*  Read  Read  Provides                                                                                                    | House Door number House No. 5<br>Nove there<br>Sheet Annuel Could of<br>Annuel Could<br>Sheet Annuel Could<br>Sheet Annuel Could<br>Sheet Annuel Could<br>Sheet Stath<br>Ange as an Inf Jamary<br>Haldron's Name<br>Haldron's Summers<br>Haldron's Summers<br>Haldron's Summers<br>Haldron's Summers<br>Haldron's Summers<br>Haldron's Could<br>Sheet Stath<br>Haldron's Summers<br>Haldron's Summers                                                                                                    | deliferentlypyy and galant that yam a obtained the date<br>to my hexperiade or date to sharege in my personnel delate. I                                                                                                    |                                                                                                    |                   |                |
| Periodization  Periodization Periodization Periodization  Periodization Periodization Periodization Periodization Periodization Periodizatio                                                                                                    | House Now relation House No. 6 Nove Here Sheet New Control of the Sheet New Control of the Sheet                                                                                                    | and intervention         and intervention         and interventinterventinte                                                                                                    |                                                                                                    |                   |                |
| Destantation         Noticest 2002. All to the base of my brouchedge and table that are a clasm of hide and a law maps the including abelenced or declaration within a determination of the frequence declaration within a determination of the frequence declaration and the frequence declaration and the frequence                                                                                                    | House Johor Harliton House Ro &<br>Nove House<br>Sheet New York<br>House House<br>House House<br>House House<br>House House<br>House House<br>House House<br>House House<br>House House<br>House House<br>House House<br>House House<br>House House<br>House House<br>House House House<br>House House<br>House House House House<br>House House House House<br>House House House House<br>House House House House<br>House House House House House<br>House House House House House<br>House House House House House<br>House House House House House<br>House House House House House<br>House House House House House<br>House House House House House<br>House House House House House<br>House House House House House House<br>House House House House House House<br>House House House House House House<br>House House House House House House<br>House House House House House House<br>House House House House House House<br>House House House House House House<br>House House House House House House<br>House House House House House House<br>House House House House House House House<br>House House House House House House<br>House House House House House House House House<br>House House House House House House House<br>House House House House House House House House<br>House House House House House House House House<br>House House House House House House House House House<br>House House House House House House House House House<br>House House House House House House House House House<br>House House House House House House House House House House<br>House House House House House House House House House House House House House House House House House House<br>House House Ho                                                                                                    | <pre>dimensional data in the second data is a second data is a second data</pre> |                                                                                                    | No. 1 or<br>      |                |
| Destantion         Strike TV DCLARS that to the load of my knowledge and leads that the n a citizen of tricke and 1 and makes the intraking advanced or decimation which is a distant of the integrate strike and 1 and n advanced or decimation which is a distant of the integrate strike and and the integrate strike and a due in the integrate strike and a due in the integrate strike and a due is the integrate strike and a due in the integrate strike and a due is a due integrate strike and a due is the integrate strike and a due is the integrate strike and a du                                                                                                    | House / Depring million Molue No. 8<br>Sheek News<br>Sheek News<br>News Answer<br>Sheek News<br>Sheek News<br>Shee                                                                                                    | <pre>definition/provy</pre>                                                                                                    |                                                                                                    |                   |                |
| Description       The Bar Volc.Mith the bit had if my headwards and had the first of the and had made and had made and had the description with the first of the and the first of the and the first of the first of th                                                                                                    | Houser / Depar insumber Houser No. 8.<br>Sheek Newson Newson<br>Sheek Newson<br>House A Newson<br>House / Source<br>Sheek of Karshs<br>Data and Karshs<br>Data and Karshs<br>Nationary<br>House on Taxi Jamaary<br>House on Taxi Jamaary<br>House on Taxi J                                                                                                    | millionityryy     i     millionityryy     i     millionityryy     i     millionityryy     i     millionityry     millionityry     millio             |                                                                                                    | y City I My Prid  | e l My Respon  |
| ne contraction<br>model 2012 All the back of my breached and the set of the ne action of the set of the ne action of the set of the network of the set of the set of                                                                                                    | Proceed Door Incention Mouse No. 6<br>Proceed Name<br>Strengt Annual Long Mouse No. 6<br>Produce Name<br>Prod Office<br>Prod Office<br>Prod Office<br>Produce Strengt<br>Prod Door Strengt<br>Produce Strengt<br>Produce Strengt<br>Prod                                                                                                    | المحالية المحالية ال<br>محالية المحالية المحالية المحالية المحالية المحالية المحالية المحالية المحالية المحالية المحالية المحالية المحالية المحالية المحالية المحالية المحالية المحالية المحالية المحالية المحالية المحالية المحالية المحالية المحالية المحالية المحالية المحالية المحالية المحالية المحالية المحالية المحالية المح<br>المحالية المحالية المحالية المحالية المحالية المحالية المحالية المحالية المحالية المحالية المحالية المحالية المحالية المحالية المحالية المحالية المحالية المحالية المحاليحالية المحالية المحالية المحالية المحالية المحالية المحالية المح        |                                                                                                    | y City I My Prid  | e l My Respon  |
| Researchen       Product 2010. Mole to based of my broad and based to be no action of the and and many additional of the Activation without a state of the activation of the Activation of the Activation of                                                                                                    | Record Door norther House No. 6<br>Record Door norther House No. 6<br>Stratification for a<br>Stratification for a                                                                                                    | ()     ()     ()     ()     ()     ()     ()     ()     ()     ()     ()     ()     ()     ()     ()     ()     ()     ()     ()     ()     ()     ()     ()     ()     ()     ()     ()     ()     ()     ()     ()     ()     ()     ()     ()     ()     ()     ()     ()     ()     ()     ()     ()     ()     ()     ()     ()     ()     ()     ()     ()     ()     ()     ()     ()     ()     ()     ()     ()     ()     ()     ()     ()     ()     ()     ()     ()     ()     ()     ()     ()     ()     ()     ()     ()     ()     ()     ()     ()     ()     ()     ()     ()     ()     ()     ()     ()     ()     ()     ()     ()     ()     ()     ()     ()     ()     ()     ()     ()     ()     ()     ()     ()     ()     ()     ()     ()     ()     ()     ()     ()     ()     ()     ()     ()     ()     ()     ()     ()     ()     ()     ()     ()     ()     ()     ()     ()     ()     ()     ()     ()     ()     ()     ()     ()     ()     ()     ()     ()     ()     ()     ()     ()     ()     ()     ()     ()     ()     ()     ()     ()     ()     ()     ()     ()     ()     ()     ()     ()     ()     ()     ()     ()     ()     ()     ()     ()     ()     ()     ()     ()     ()     ()     ()     ()     ()     ()     ()     ()     ()     ()     ()     ()     ()     ()     ()     ()     ()     ()     ()     ()     ()     ()     ()     ()     ()     ()     ()     ()     ()     ()     ()     ()     ()     ()     ()     ()     ()     ()     ()     ()     ()     ()     ()     ()     ()     ()     ()     ()     ()     ()     ()     ()     ()     ()     ()     ()     ()     ()     ()     ()     ()     ()     ()     ()     ()     ()     ()     ()     ()     ()     ()     ()     ()     ()     ()     ()     ()     ()     ()     ()     ()     ()     ()     ()     ()     ()     ()     ()     ()     ()     ()     ()     ()     ()     ()     ()     ()     ()     ()     ()     ()     ()     ()     ()     ()     ()     ()     ()     ()     ()     ()     ()     ()     ()     ()     ()     ()     ()     ()     ()     ()              | ()     ()       ()     ()       ()     ()       ()     ()       ()     ()       ()     ()       ()     ()       ()     ()       ()     ()       ()     ()       ()     ()       ()     ()       ()     ()       ()     ()       ()     ()       ()     ()       ()     ()       ()     ()       ()     ()       ()     ()       ()     ()       ()     ()       ()     ()       ()     ()       ()     ()       ()     ()       ()     ()       ()     ()       ()     ()       ()     ()       ()     ()       ()     ()       ()     ()       ()     ()       ()     ()       ()     ()       ()     ()       ()     ()       ()     ()       ()     ()       ()     ()       ()     ()       ()     ()       ()                                                           | y City I My Prid  | e l My Respon  |
| Desaration  The second and the second and the sec                                                                                                    | Maareef Johan Kanther Maaree No &<br>Maaree Neuron<br>Sheet Alwaree Landshift<br>Maaree Neuron<br>Prod Others<br>Interface Strate<br>Prod Others<br>Interface Strate<br>Alwaree Neuron<br>Maaree<br>Maaree Neuron<br>Maaree<br>Maaree Neuron<br>Maaree<br>Maareee<br>Maaree<br>Maaree<br>Maaree<br>Maaree<br>Maaree<br>Maaree<br>Maaree<br>Maaree<br>Maa |                                                                                                    | (1)     (1)       (1)     (1)       (1)     (1)       (1)     (1)       (1)     (1)       (1)     (1)       (1)     (1)       (1)     (1)       (1)     (1)       (1)     (1)       (1)     (1)       (1)     (1)       (1)     (1)       (1)     (1)       (1)     (1)       (1)     (1)       (1)     (1)       (1)     (1)       (1)     (1)       (1)     (1)       (1)     (1)       (1)     (1)       (1)     (1)       (1)     (1)       (1)     (1)       (1)     (1)       (1)     (1)       (1)     (1)       (1)     (1)       (1)     (1)       (1)     (1)       (1)     (1)       (1)     (1)       (1)     (1)       (1)     (1)       (1)     (1)       (1)     (1)       (1)     (1)       (1)     (1)       (1)     (1)       (1)     (1)       (1)     (1 | y City l My Prid  | e l My Respons |

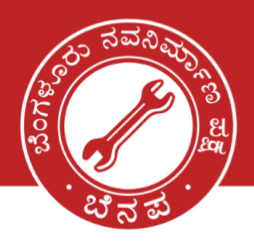

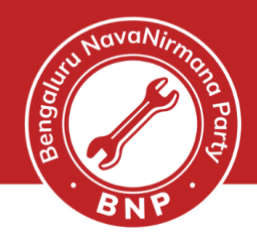

### **4c.** Issue of Replacement EPIC without correction

|                                                     | F                                                             |                                                                  | ISSION OF INDIA                                                       |                                        |                                                     |              |                |
|-----------------------------------------------------|---------------------------------------------------------------|------------------------------------------------------------------|-----------------------------------------------------------------------|----------------------------------------|-----------------------------------------------------|--------------|----------------|
|                                                     |                                                               | For                                                              | m 8                                                                   |                                        |                                                     |              |                |
|                                                     |                                                               | [See rules 1                                                     | 3(1) and 26]                                                          |                                        |                                                     |              |                |
| I submit applicat                                   | ion for (Tick any one of                                      | the following)                                                   |                                                                       |                                        |                                                     |              |                |
| ⊖ Shifting of Reside                                | nce                                                           |                                                                  |                                                                       |                                        |                                                     |              |                |
| O Correction of Ent                                 | ries in Existing Electoral Ro                                 | II (Name,Gender,DOB,Age,T                                        | ype of Relation,Name of Relative                                      | Address,Mobile r                       | no.,Photograph)                                     |              |                |
| Issue of Replace                                    | nent EPIC without correction                                  | n                                                                |                                                                       |                                        |                                                     |              |                |
| O Request for mark                                  | ing as Person with Disability                                 | Ý                                                                |                                                                       |                                        |                                                     |              |                |
| Voter Applicatio                                    | n Form for shifting of R                                      | lesidence/ Correction o                                          | f Entries in Existing Electo                                          | al Roll/ Replace                       | ement of EPIC/                                      |              |                |
| Marking of PwD                                      |                                                               |                                                                  |                                                                       |                                        |                                                     |              |                |
| To<br>State *                                       |                                                               | Karnataka                                                        | District                                                              |                                        |                                                     |              |                |
| State                                               |                                                               |                                                                  | District                                                              |                                        |                                                     | J            |                |
| Assembly/Parliament                                 | ary Constituency *                                            | Bommanahalli                                                     |                                                                       |                                        |                                                     |              |                |
| Applicant's detai                                   |                                                               |                                                                  |                                                                       |                                        |                                                     |              |                |
| Name *                                              |                                                               |                                                                  |                                                                       |                                        |                                                     | •            |                |
| Surname                                             |                                                               |                                                                  |                                                                       |                                        |                                                     |              |                |
|                                                     | (In English)                                                  |                                                                  | (In Regional)                                                         |                                        |                                                     |              |                |
| EPIC No. *                                          |                                                               |                                                                  |                                                                       |                                        |                                                     |              |                |
| Aadhaar Number                                      |                                                               |                                                                  |                                                                       |                                        |                                                     |              |                |
| I am not able to furnis                             | h Aadhaar number because I                                    | don't have Aadhaar number                                        |                                                                       |                                        |                                                     |              |                |
| Mobile No.(if available)                            | +01                                                           |                                                                  | Tick if Mobile No. a                                                  | of relative                            |                                                     |              |                |
| Email ID (if available)                             |                                                               |                                                                  | Tick if Email ID of r                                                 | relative                               |                                                     |              |                |
| (Note: Mobile No. & Em                              | ail ID is used only for notification                          | ons)                                                             |                                                                       |                                        |                                                     |              |                |
| 3. Application for<br>Issue new EPIC                | ssue of Replacement E                                         | PIC without correction                                           |                                                                       |                                        |                                                     |              |                |
| I request that a replace                            | ment EPIC may be issued to n                                  | ne as my original EPIC is *                                      |                                                                       |                                        |                                                     |              |                |
| ⊖ Lost                                              |                                                               |                                                                  |                                                                       |                                        |                                                     |              |                |
| <ul> <li>Destroyed due to r</li> </ul>              | eason beyond control like flo                                 | oods, fire, other natural disa                                   | ster etc.                                                             |                                        |                                                     |              |                |
| <ul> <li>Mutilated</li> </ul>                       |                                                               |                                                                  |                                                                       |                                        |                                                     |              |                |
| I hereby return my mut<br>is recovered at a later s | lated/old EPIC (OR) I have att<br>/tage.                      | ached copy of FIR/Police repo                                    | rt for lost EPIC & I undertake to ret                                 | urn the earlier EPIC                   | issued to me if the same                            |              |                |
| Declaration                                         |                                                               |                                                                  |                                                                       |                                        |                                                     |              |                |
| I HEREBY DECLARE to<br>false and which I know       | nat to the best of my knowled<br>or believe to be false or do | dge and belief that I am a cit<br>not believe to be true, is pur | izen of India and I am aware that<br>nishable under Section 31 of Rep | making statement<br>resentation of the | t or declaration which is<br>People Act,1950 (43 of |              |                |
| 1950) with imprisonme                               | nt for a term which may exte                                  | and to one year or with fine o                                   | or with both.                                                         |                                        |                                                     |              |                |
| Place *                                             |                                                               |                                                                  | Date *                                                                | 20/08/2022                             |                                                     |              |                |
|                                                     |                                                               |                                                                  |                                                                       |                                        |                                                     | -            |                |
| Contribution 6 C                                    | 4 6                                                           |                                                                  |                                                                       | Reset                                  | Preview                                             |              |                |
| Captena 109                                         |                                                               |                                                                  |                                                                       |                                        |                                                     |              |                |
| Captena 109                                         |                                                               |                                                                  |                                                                       |                                        |                                                     |              |                |
| Captena*                                            |                                                               |                                                                  |                                                                       |                                        |                                                     |              |                |
| Captona <sup>-</sup>                                |                                                               |                                                                  |                                                                       |                                        |                                                     |              |                |
| Capitna - 109                                       | ನ್ನ ನಗರ I ನನ್ನ                                                | ್ಗ ಹೆಮ್ಮೆ I ನನ್ನ ಬ                                               | ಸವಾಬ್ದಾರಿ   My C                                                      | City   My                              | Pride   My F                                        | Responsibil  | ity.           |
|                                                     | ನನ್ನ ನಗರ   ನನ್ನ                                               | <sub>,</sub> ಹೆಮ್ಮೆ   ನನ್ನ ಬ                                     | ಸವಾಬ್ದಾರಿ   My C                                                      | City   My                              | Pride   My F                                        | Responsibili | ity.           |
| Sapiena Jes<br>Mabnp.ora                            | ನನ್ನ ನಗರ   ನನ್ನ<br>nammabr                                    | ್ ಹೆಮ್ಮೆ   ನನ್ನ ಬ<br>19.019                                      | ಜವಾಬ್ದಾರಿ   My C<br>ಹಿ<br>080 4719 0000                               | City   My                              | Pride   My F                                        | Responsibili | ity.<br>abnp n |

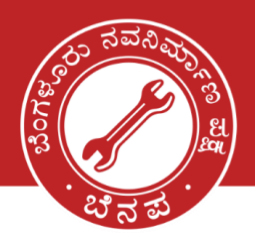

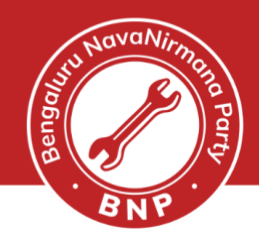

۱p

#### **4d.** Request for marking as Person with Disability

|                                                                                                    |                                                                                                    | [See rules 13(1)                                                                                            | \$<br>and 26]                                                                                               |                                                                                                    |                   |
|----------------------------------------------------------------------------------------------------|----------------------------------------------------------------------------------------------------|----------------------------------------------------------------------------------------------------|----------------------------------------------------------------------------------------------------|----------------------------------------------------------------------------------------------------|-------------------|
| ibmit application                                                                                                    | on for (Tick any one of t                                                                                                    | he following)                                                                                               |                                                                                                    |                                                                                                    |                   |
| orrection of Entri                                                                                                    | es in Existing Electoral Roll                                                                                                    | (Name,Gender,DOB,Age,Type                                                                                   | of Relation,Name of Relative,Addres                                                                         | ss,Mobile no.,Photograph)                                                                                               |                   |
| ssue of Replacem                                                                                                    | ent EPIC without correction                                                                                                    |                                                                                                    |                                                                                                    |                                                                                                    |                   |
| Request for markir                                                                                                    | ig as Person with Disability                                                                                                    |                                                                                                    |                                                                                                    |                                                                                                    |                   |
| Voter Application<br>Marking of PwD                                                                                                    | Form for shifting of Re                                                                                                    | esidence/ Correction of E                                                                                   | ntries in Existing Electoral Ro                                                                             | II/ Replacement of EPIC/                                                                                                |                   |
| sto *                                                                                                    |                                                                                                    | Karnataka                                                                                                   | District                                                                                                    |                                                                                                    |                   |
| embly/Parliament                                                                                                    | n Constituency                                                                                                    |                                                                                                    | District                                                                                                    |                                                                                                    |                   |
| emply/Panlamenta                                                                                                    | ry constituency                                                                                                    | Bommanahalli                                                                                                |                                                                                                    |                                                                                                    |                   |
|                                                                                                    |                                                                                                    |                                                                                                    |                                                                                                    |                                                                                                    | -                 |
| pplicant's detai                                                                                                    | 3                                                                                                    |                                                                                                    |                                                                                                    | <b>A</b>                                                                                                    | •                 |
| 2020                                                                                                    |                                                                                                    |                                                                                                    |                                                                                                    |                                                                                                    |                   |
| aille                                                                                                    | (In English)                                                                                                    | •                                                                                                    | (In Regional)                                                                                               |                                                                                                    |                   |
| C No. *                                                                                                    |                                                                                                    |                                                                                                    |                                                                                                    |                                                                                                    |                   |
| lhaar Number                                                                                                    |                                                                                                    |                                                                                                    |                                                                                                    |                                                                                                    |                   |
| am not able to furnis                                                                                                    | sh Aadhaar number because I                                                                                                    | don't have Aadhaar number                                                                                   |                                                                                                    |                                                                                                    |                   |
| oile No.(if available                                                                                                    | +91                                                                                                    |                                                                                                    | Tick if Mobile No. of relat                                                                                 | live                                                                                                    |                   |
| ail ID (if available)                                                                                                    |                                                                                                    |                                                                                                    | Tick if Email ID of relative                                                                                | a                                                                                                    |                   |
| te: Mobile No. & Em                                                                                                    | ail ID is used only for notification                                                                                                    | ons)                                                                                                    |                                                                                                    |                                                                                                    |                   |
|                                                                                                    |                                                                                                    |                                                                                                    |                                                                                                    |                                                                                                    |                   |
| . Application for                                                                                                    | Marking Person with D                                                                                                    | lisability                                                                                                  |                                                                                                    |                                                                                                    |                   |
|                                                                                                    | Uisu:                                                                                                    | al 🛛 🗆 Deaf & Dum!                                                                                          | o other                                                                                                    |                                                                                                    |                   |
| Locomotive                                                                                                    |                                                                                                    |                                                                                                    |                                                                                                    |                                                                                                    |                   |
| Locomotive                                                                                                    |                                                                                                    |                                                                                                    |                                                                                                    |                                                                                                    |                   |
| Locomotive                                                                                                    |                                                                                                    |                                                                                                    |                                                                                                    |                                                                                                    | 11                |
| Locomotive                                                                                                    |                                                                                                    |                                                                                                    | <u></u>                                                                                                    |                                                                                                    |                   |
| Locomotive eclaration REBY DECLARE ti                                                                                                    | lat to the best of my knowle                                                                                                    | dge and belief that I am a citize                                                                           | n of India and I am aware that makir                                                                        | ig statement or declaration which is                                                                                    |                   |
| Ceclaration<br>Declaration<br>EREBY DECLARE tt<br>se and which I know<br>50) with imprisonme                                                                                                    | at to the best of my knowle<br>or believe to be false or do<br>nt for a term which may exte                                                                                                    | dge and belief that I am a citize<br>not believe to be true, is punisI<br>∋nd to one year or with fine or v | n of India and I am aware that makir<br>1able under Section 31 of Represen<br>vith both.                    | 1g statement or declaration which is<br>tation of the People Act,1950 (43 of                                            |                   |
| Ceclaration<br>EREBY DECLARE the<br>se and which I know<br>io) with imprisonme<br>ce *                                                                                                    | at to the best of my knowle<br>or believe to be false or do<br>nt for a term which may exte                                                                                                    | dge and belief that I am a citize<br>not believe to be true, is punisl<br>end to one year or with fine or v | n of India and I am aware that makir<br>hable under Section 31 of Represen<br>vith both.<br>Date*           | ng statement or declaration which is<br>tation of the People Act,1950 (43 of                                            | •                 |
| Locomotive Declaration EREBY DECLARE ti se and which I know 50) with imprisonme vce *                                                                                                    | at to the best of my knowle<br>or believe to be false or do<br>nt for a term which may exte                                                                                                    | dge and belief that I am a citize<br>not believe to be true, is punisl<br>end to one year or with fine or v | n of India and I am aware that makin<br>hable under Section 31 of Represen<br>vith both.<br>Date*           | ng statement or declaration which is<br>tation of the People Act,1950 (43 of                                            |                   |
| Declaration EREBY DECLARE II OWNER OF THE OWNER OF THE OWNER OF THE OWNER OF THE OWNER OWNER OW | hat to the best of my knowle<br>or believe to be false or do<br>nt for a term which may exte                                                                                                    | dge and belief that I am a citize<br>not believe to be true, is punisl<br>end to one year or with fine or v | n of India and I am aware that makin<br>hable under Section 31 of Represen<br>vith both.<br>Date*           | ng statement or declaration which is<br>tation of the People Act,1950 (43 of                                            |                   |
| CLocomotive<br>eclaration<br>REBY DECLARE ti<br>and which I know<br>) with imprisonme<br>e *                                                                                                    | The best of my knowle<br>r or believe to be false or do<br>nt for a term which may extend<br>the best of my best of the best of the bes | dge and belief that I am a citize<br>not believe to be true, is punisi<br>and to one year or with fine or v | n of India and I am aware that makin<br>hable under Section 31 of Represen<br>with both.<br>Date *          | ng statement or declaration which is<br>tation of the People Act,1950 (43 of                                            |                   |
| Ceclaration Ceclaration EREBY DECLARE ti e and which I know 0) with imprisonme ce                                                                                                    | hat to the best of my knowle<br>or believe to be false or do<br>nt for a term which may extr                                                                                                    | dge and belief that I am a citize<br>not believe to be true, is punisi<br>end to one year or with fine or v | n of India and I am aware that makin<br>hable under Section 31 of Represen<br>vith both.<br>Date*<br>Reset  | ng statement or declaration which is<br>tation of the People Act,1950 (43 of                                            |                   |
| Locomotive Declaration EREBY DECLARE ti se and which I know i0) with imprisonme ce * :aptcha*                                                                                                    | hat to the best of my knowle<br>r or believe to be false or do<br>nt for a term which may extr                                                                                                    | dge and belief that I am a citize<br>not believe to be true, is punisi<br>end to one year or with fine or v | n of India and I am aware that makin<br>hable under Section 31 of Represen<br>vith both.<br>Date *<br>Reset | ng statement or declaration which is<br>tation of the People Act,1950 (43 of                                            |                   |
| Locomotive<br>Declaration<br>EREBY DECLARE the<br>se and which I know<br>jo) with imprisonme<br>ice *                                                                                                    | inat to the best of my knowle<br>r or believe to be false or do<br>nt for a term which may extr<br>4<br>4<br>2<br>3え、 ನಗರ   ನನ、                                                                                                    | dge and belief that I am a citize<br>not believe to be true, is punisi<br>end to one year or with fine or v | n of India and I am aware that makin<br>hable under Section 31 of Represen<br>vith both.<br>Date*<br>Reset  | ng statement or declaration which is<br>tation of the People Act,1950 (43 of<br>TTTTTTTTTTTTTTTTTTTTTTTTTTTTTTTTTTTT    | v Responsibility. |
| Locomotive                                                                                                    | at to the best of my knowle<br>or believe to be false or do<br>int for a term which may extu<br>チュ c<br>ジズ、 ನಗರ   ನನ.                                                                                                    | dge and belief that I am a citize<br>not believe to be true, is punisi<br>end to one year or with fine or v | n of India and I am aware that makin<br>hable under Section 31 of Represen<br>vith both.<br>Date*<br>Reset  | ng statement or declaration which is<br>tation of the People Act,1950 (43 of<br>Treview<br>Preview<br>y I My Pride I My | r Responsibility. |

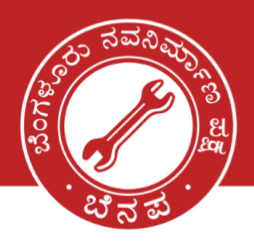

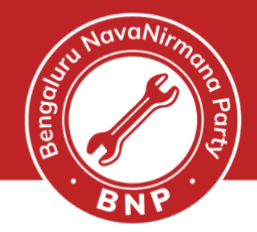

o

namma.bnp

### 4g. Declaration: Enter the details and submit

| I HEREBY DECLARE that<br>false and which I know o<br>1950) with imprisonment | t to the best of my know<br>r believe to be false or d<br>for a term which may ea | ledge and belief that I an<br>to not believe to be true,<br>stend to one year or with | n a citizen of India and I am aware<br>is punishable under Section 31 of<br>fine or with both. | that making stateme<br>Representation of t | ent or declaration which is<br>he People Act,1950 (43 of |
|------------------------------------------------------------------------------|-----------------------------------------------------------------------------------|---------------------------------------------------------------------------------------|------------------------------------------------------------------------------------------------|--------------------------------------------|----------------------------------------------------------|
| Place *                                                                      |                                                                                   |                                                                                       | Date *                                                                                         | 23/08/20                                   | 22                                                       |
| Captcha* 0256                                                                | 2 c                                                                               |                                                                                       |                                                                                                | Reset                                      | Preview                                                  |

### **Step 5:** Form Verification and Submission - Sample

Verify final form and submit. Select Back option to update.

|                                                                                                    | Second Second Second                                                                                                    | [See Rules 13(3) and 26]                                                                      | lesteral Dell' Dealessment - COIO d                                                                                  | feedings of Durch                                               |
|----------------------------------------------------------------------------------------------------|----------------------------------------------------------------------------------------------------|-----------------------------------------------------------------------------------------------|----------------------------------------------------------------------------------------------------|-----------------------------------------------------------------|
| Voter Application F                                                                                                    | -orm for shifting of Residence/Corr                                                                                                    | ection of Entries in Existing E                                                               | lectoral Roll/ Replacement of EPIC/I                                                                                 | narking of PWD                                                  |
| To, The Electoral Registration Offi<br>Karnataka Bommanahalli<br>Assembly / Parliamentary Consiti                                            | cer,<br>tuency                                                                                                    |                                                                                               |                                                                                                    | 2                                                               |
| I request that entry relating to                                                                                                    | myself appearing in the electoral roll the ab                                                                                           | ove Constituency is not correct and it :                                                      | should be corrected.                                                                                                 |                                                                 |
| Name                                                                                                    |                                                                                                    |                                                                                               |                                                                                                    |                                                                 |
| Surname(if any)                                                                                                    |                                                                                                    |                                                                                               |                                                                                                    |                                                                 |
| EPIC No. (If issued)                                                                                                    | <b>u</b>                                                                                                    | I                                                                                             |                                                                                                    |                                                                 |
| Aadhaar Number                                                                                                    |                                                                                                    |                                                                                               |                                                                                                    |                                                                 |
| Mobile No. of Self (id available                                                                                                    | le)                                                                                                    |                                                                                               | Relative 🗆                                                                                                    |                                                                 |
| Email id of Self(If available)                                                                                                    |                                                                                                    |                                                                                               | Relative 🗆                                                                                                    |                                                                 |
| (II) I submit application for (Ti                                                                                                    | ick any one of the following)                                                                                                    |                                                                                               | ·                                                                                                    |                                                                 |
| 1.  Shifting of Residence (o                                                                                                    | r)                                                                                                    |                                                                                               |                                                                                                    |                                                                 |
| <ol><li>Correction of Entries in I</li></ol>                                                                                                 | Existing Electoral Roll (or)                                                                                                    |                                                                                               |                                                                                                    |                                                                 |
| 3.  Issue of Replacement E                                                                                                    | PIC without correction (or)                                                                                                    |                                                                                               |                                                                                                    |                                                                 |
| <ol> <li>Request for Marking as</li> </ol>                                                                                                   | Person with Disablity (or)                                                                                                    |                                                                                               |                                                                                                    |                                                                 |
| 2. Application for Correctio                                                                                                    | n of Entries in Existing Electoral Roll                                                                                                 |                                                                                               |                                                                                                    |                                                                 |
| Please correct my following d                                                                                                    | letails in Electoral Roll/EPIC:                                                                                                    |                                                                                               |                                                                                                    |                                                                 |
| 1. 🗆 Name                                                                                                    | 2. 🗆 Gender                                                                                                    | 3. DoB/Age                                                                                    | 4. C Relation Type                                                                                                   |                                                                 |
| 5. L Relatio                                                                                                    | on Name 6.  Address                                                                                                    | 7.  Mobile Number                                                                             | 8. 🗹 Photo                                                                                                    |                                                                 |
| The correct particulars in enti                                                                                                    | ly to be corrected are as under                                                                                                    |                                                                                               |                                                                                                    |                                                                 |
|                                                                                                    |                                                                                                    |                                                                                               |                                                                                                    |                                                                 |
| I HEREBY DECLARE that to<br>which I know or believe to<br>for a term which may exten<br>Place Bengaluru<br>Date 23/08/2022                   | b the best of my knwoledge and belief that<br>be false or do not believe to be true, is pu<br>id to one year or with fine or with both. | t I am a citizen of India and I am aw.<br>nishable under Section 31 of Repre                  | are that making a statement or declaration v<br>sentation of the People Act, 1950 (43 of 195                         | which is false and<br>)) with imprisonment                      |
| I HEREBY DECLARE that to<br>which I know or believe to I<br>for a term which may exten<br>Place Bengaluru<br>Date 23/08/2022<br>Back         | o the best of my knwoledge and belief tha<br>be false or do not believe to be true, is pu<br>id to one year or with fine or with both.  | t I am a citizen of India and I am aw<br>inishable under Section 31 of Repre                  | are that making a statement or declaration v<br>sentation of the People Act, 1950 (43 of 1950                        | which is false and<br>b) with imprisonment<br>Submit            |
| I HEREBY DECLARE that to<br>which I know or believe to I<br>for a term which may exten<br>Place Bengaluru<br>Date 23/08/2022<br>Back<br>Back | o the best of my knwoledge and belief tha<br>be false or do not believe to be true, is pu<br>id to one year or with fine or with both.  | t I am a citizen of India and I am aw<br>nishable under Section 31 of Repre                   | are that making a statement or declaration v<br>sentation of the People Act, 1950 (43 of 1950                        | which is false and<br>) with imprisonment<br>Submit<br>My Respo |
| I HEREBY DECLARE that to<br>which I know or believe to I<br>for a term which may exten<br>Place Bengaluru<br>Date 23/08/2022<br>Back         | o the best of my knwoledge and belief tha<br>be false or do not believe to be true, is pu<br>id to one year or with fine or with both.  | t I am a citizen of India and I am aw<br>nishable under Section 31 of Repre<br>ನನ್ನ ಜವಾಬ್ಧಾರಿ | are that making a statement or declaration v<br>sentation of the People Act, 1950 (43 of 195<br>My City I My Pride I | which is false and<br>) with imprisonment<br>Submit<br>My Respo |

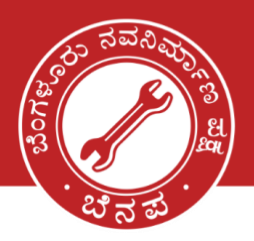

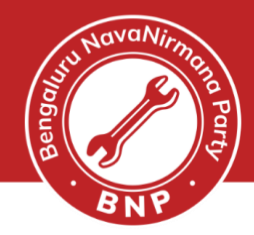

#### Note:

#### NOTE

1. Accessibility Instructions:- In the light of provisions of Rights of Persons with Disabilities Act 2016 and Rights of Persons with Disabilities Rules, 2017, in case of persons with intellectual disability, autism, cerebral palsy and multiple disabilities etc., signature or left hand thumb impression of person with disability, or signature or left hand thumb impression of his/her legal guardian will be required.

2. In case of a married female applicant, name of Husband may preferably be mentioned.

3. Submission of self-attested copy of mentioned document will ensure speedy delivery of services.

4. In case none of the mentioned documents is available, field verification is must. As for example, category like homeless Indian citizens who are otherwise eligible to become electors but do not possess any documentary proof of ordinary residence, Electoral Registration Officer shall designate an officer for field verification.

- Post the confirmation, you will be given application '**Reference No'** as SMS to the mobile. Please keep this number handy and give it to you BNP volunteer
- You will also receive regular SMS updates of the application being processed confirmation message stating that your application has been processed
- One last step. Help us to track your application status by filling in this <u>Google Form</u>. We will be happy to assist further.

## Together we can make a difference. Thank You

ನನ್ನ ನಗರ | ನನ್ನ ಹೆಮ್ಮೆ | ನನ್ನ ಜವಾಬ್ದಾರಿ | My City | My Pride | My Responsibility.

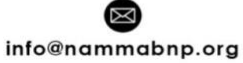

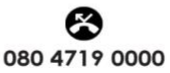

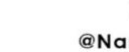

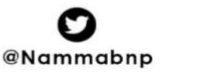

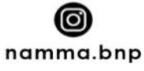